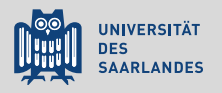

## MATLAB für Naturwissenschaftler

8. Grafiken

Till Biskup

Lehrstuhl für Physikalische Chemie und Didaktik Universität des Saarlandes

## Übersicht

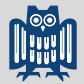

Motivation

Formatierung von Abbildungen

Plot-Befehle in MATLAB

Abbildungen exportieren

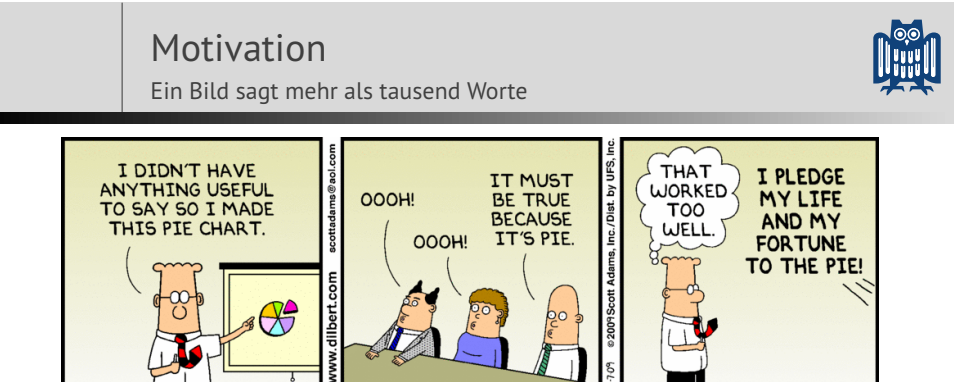

 Excel ist gut geeignet f
ür Business-Grafiken, aber nicht zur Darstellung wissenschaftlicher Daten.

C Scott Adams, http://dilbert.com/2009-03-07/

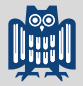

## Warum sind grafische Darstellungen relevant?

- Ein Bild sagt mehr als tausend Worte
  - Abbildungen dienen der schnellen Übersicht
  - Übersichtliche und ansprechende Darstellung
  - Ahnlich viel Zeit investieren wie in den begleitenden Text
- Auswertung und grafische Darstellung beeinflussen sich
  - Ein erster Eindruck der Daten steht oft am Anfang.
  - Manche Auswertung erst durch die Darstellung möglich.
- Auswertungen mit MATLAB erstellen, die wissenschaftlichen Kriterien entsprechen (und den nervigen Betreuer zufriedenstellen).

# Daten darstellen

Formatierung von Abbildungen

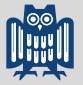

## Formatierung von Abbildungen

- ► Konventionen in den Naturwissenschaften
  - Diskrete Datenpunkte (normalerweise) nicht verbinden
  - Formelgrößen kursiv setzen
  - Einheiten aufrecht und *nie* in eckigen Klammern
  - Achsenbeschriftungen: Größe / Einheit
- MATLAB unterstützt grundlegende LEX-Formatierung
  - kursiver Text: "{\it Text}"
  - hochgestellter Text: "^{Text}"
  - tiefgestellter Text: "\_{Text}"
- Hinweis zu Sonderzeichen
  - MATLAB unterstützt (noch) kein Unicode
  - Sonderzeichen sind mitunter betriebssystemabhängig

## Formatierung von Abbildungen

Noch einmal: Korrekte Achsenbeschriftung

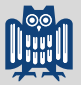

Korrekte und vollständige Achsenbeschriftungen

- Größe kursiv, Einheit aufrecht
- Schrägstrich "/" als Trenner zwischen Größe und Einheit
- Einheiten nie in eckigen Klammern

Notation physikalischer Größen

Der Wert einer physikalischen Größe kann als Produkt eines Zahlenwertes und einer Einheit ausgedrückt werden:

| B=1  mT     | Größe mit Wert |
|-------------|----------------|
| $\{B\} = 1$ | Zahlenwert     |
| [B] = mT    | Einheit        |

## Formatierung von Abbildungen

Formatierung von Abbildungen

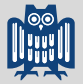

## Formatierung von Abbildungen

- Vorhandenen Platz sinnvoll nutzen
  - MATLAB hat mitunter eigene Vorstellungen...
- Vergleich mehrerer Abbildungen
  - Achsen mit identischem Wertebereich
  - Achsenformatierungen konsistent
  - Daten ggf. (identisch) skalieren
  - Konsistentes Farbschema
- - Achsenbeschriftung ausreichend groß
  - Liniendicke und Farbe präsentationskompatibel
  - Weniges ist nerviger und hinderlicher als fehlende oder unlesbare Achsenbeschriftungen

## Plot-Befehle in MATLAB Galerie von Abbildungstypen in MATLAB

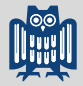

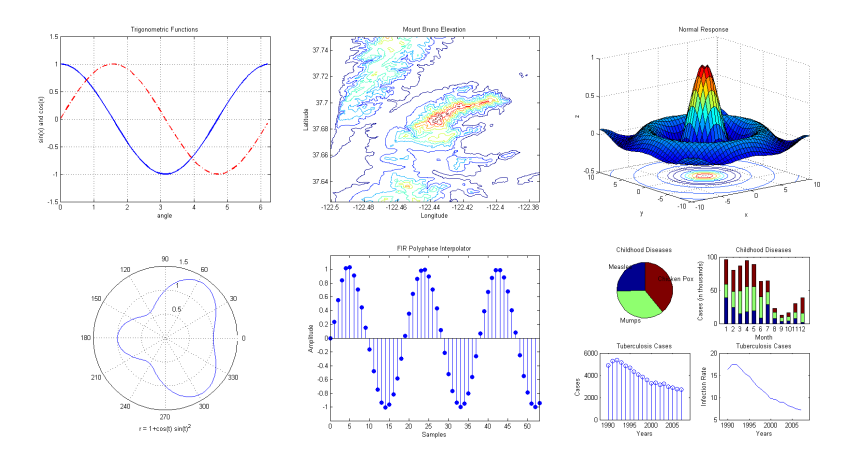

Hinweis: Diese Abbildungen haben viel zu kleine Achsenbeschriftungen für eine Präsentation...

http://www.mathworks.de/discovery/gallery.html

Grundlegende Plot-Befehle in MATLAB

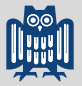

## Grundlegende Plot-Befehle in MATLAB

- Eindimensionale Abbildungen in MATLAB: plot
  - Eine Dimension: f(x) gegen x auftragen
  - Häufigste (und einfachste) Darstellungsform
- Achsen beschriften: xlabel, ylabel
  - Wichtig: Auf korrekte Formatierung achten
  - Größe und Einheit (wenn es eine Einheit gibt)
- Legende: legend
  - Box innerhalb der Achsen
  - Beschreibung jeder einzelnen "Kurve"
  - Position (in gewissen Grenzen) kontrollierbar
- Details und weitere Plot-Befehle in der MATLAB-Hilfe

Grundlegende Plot-Befehle in MATLAB

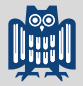

### Grundlegende Plot-Befehle in MATLAB: plot

Listing 1: Beispiele für den plot-Befehl

```
1 % Define x,y vectors
2 x = 0:0.1:2*pi;
3 y = sin(x);
4
5 % Plot y = f(x)
6 plot(x,y);
7 
8 % Same plot, but with different colouring
9 % "k" - black (from cmyk)
10 % "-" - solid line
11 plot(x,y,'k-');
12
13 % Same plot, but with different colouring and line style
14 % "r" - red (from rgb)
15 % "x" - crosses, no solid line connecting the data points
16 plot(x,y,'rx');
```

Grundlegende Plot-Befehle in MATLAB

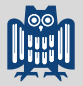

### Linienstile, -Marker und -Farben in MATLAB

- ▶ Können auf zwei Wegen angegeben werden
  - Als drittes Argument nach x und y (als String)
  - Als Schlüssel-Wert-Paare
- Schlüssel
  - Color, LineStyle, Marker
- Farben
  - Kürzel:r, g, b, c, m, y, k, w
  - RGB-Tripel als Vektor mit Werten zwischen 0 und 1
- Automatische Abfolge von Linienfarben und -Stilen
  - Bei mehreren Linien in einem Plotbefehl
  - Reihenfolge kann vom Nutzer festgelegt werden

Grundlegende Plot-Befehle in MATLAB

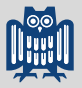

#### Linienstile in MATLAB

| Kürzel | Linienstil             |
|--------|------------------------|
| _      | durchgezogen           |
|        | gestrichelt            |
| :      | gepunktet              |
|        | gestrichpunktet        |
| none   | keine Verbindungslinie |

- Standard ist die durchgezogene Linie.
- Wissenschaftliche Darstellungen
  - Punkte in der Regel nicht verbinden
  - Stattdessen Marker setzen (die Punkte sind viel zu klein)

Grundlegende Plot-Befehle in MATLAB

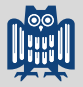

#### Linienmarker in MATLAB

| Kürzel      | Marker                                    |
|-------------|-------------------------------------------|
| +           | Pluszeichen                               |
| 0           | Kreis                                     |
| *           | Stern                                     |
| •           | Punkt                                     |
| Х           | Kreuz                                     |
| s,square    | Quadrat                                   |
| d,diamond   | Raute                                     |
| ^, v, >, <  | Dreieck (nach oben, unten, rechts, links) |
| p,pentagram | Pentagramm                                |
| h,hexagram  | Hexagramm                                 |
| none        | kein Marker                               |

Grundlegende Plot-Befehle in MATLAB

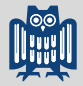

## Grundlegende Plot-Befehle in MATLAB: xlabel, ylabel

Listing 2: Beispiele für Achsenbeschriftungen (xlabel, ylabel)

```
1 % Define x,y vectors and plot y = f(x)
2 t = 0:0.1:50; % time in seconds
3 A = cos(t*(2*pi)).*exp(-0.02*t*(2*pi)); % damped oscillation
4 plot(t,A);
5
6 % Set x and y labels
7 xlabel('(\it time) / s');
8 ylabel('(\it amplitude)');
```

- Auf korrekte Formatierung achten
  - Größe / Einheit
- MATLAB unterstützt grundlegende LaTEX-Formatierung
  - kursiver Text: "{\it Text}"

Grundlegende Plot-Befehle in MATLAB

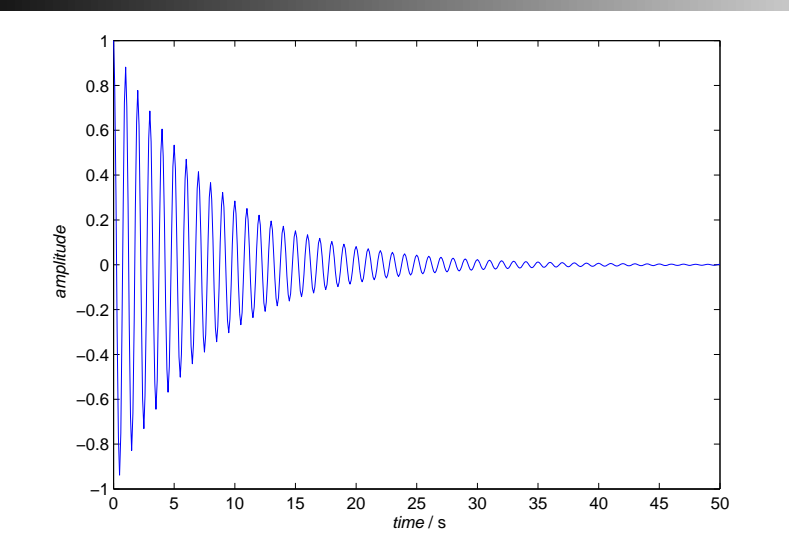

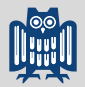

Grundlegende Plot-Befehle in MATLAB

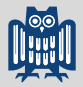

#### Grundlegende Plot-Befehle in MATLAB: legend

Listing 3: Beispiele für eine Legende (legend)

```
1 % Plot damped oscillation and envelope
2 plot(...
3    t,A'k-',...
4    t,exp(-0.02*t*(2*pi)),'r-' ...
5    );
6
7 % Plot legend
8 legend({'damped oscillation','envelope'});
9
10 % Plot legend at specific location
1 legend({'damped oscillation','envelope'},'Location','SouthEast');
```

#### Position der Legende

- Zusätzlicher Parameter 'Location' (wenig intuitiv)
- Vier Ecken über Himmelsrichtungen
- Wenn nicht angegeben: "beste" Position (laut MATLAB)

Grundlegende Plot-Befehle in MATLAB

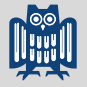

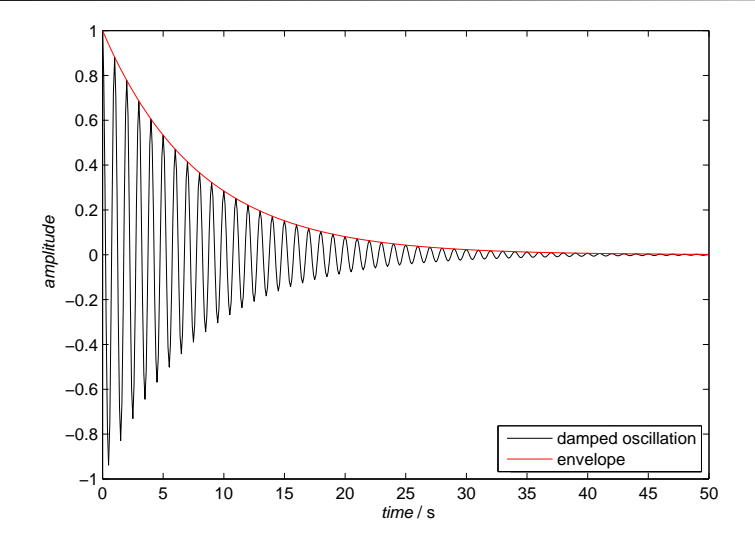

Mehrere Plots in einem Fenster

#### Problem

▶ Jeder plot-Befehl löscht das aktuelle Grafikfenster.

#### Lösungen für mehrere Linien im gleichen Fenster

- Mehrere x, y-Wertepaare im plot-Befehl
  - ✔ MATLAB permutiert Linienfarbe/-Stil automatisch
  - x wird im plot-Befehl schnell unübersichtlich

#### hold on, hold off

- Auch nachträglich (bei aktivem Fenster) anwendbar
- X Linienfarbe/-Stil muss manuell angegeben werden

#### Low-level-Routine: line

- ✔ Viele Freiheiten
- X Keinerlei automatische Anpassung der Achsen

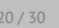

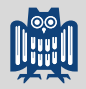

Mehrere Plots in einem Fenster

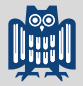

#### Subplots: Mehrere Plots in einem Fenster

Listing 4: Beispiele für Subplots

```
1 % Divide figure into 2x1 grid, active axis in grid position 1
2 subplot(2,1,1)
3 plot(t,A,'k-');
4
5 % Active axis in grid position 2
6 subplot(2,1,2)
7 plot(t,A,'r:');
```

- Nummerierung der Subplots zeilenweise
  - Erst alle Subplots einer Zeile, dann nächste Zeile
- Aufruf von subplot aktiviert nur die jeweilige Achse
  - Eigentlicher Plot erst durch nachfolgende Befehle
  - Hilfreich zum Wechseln zwischen Achsen in Subplots

Abbildungen in MATLAB sind Objekte mit Hierarchie

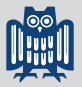

## Abbildungen in MATLAB sind Objekte

- ▶ Grafik-Objekte verhalten sich ähnlich wie Strukturen
  - Hierarchisch verschachtelt
  - Jedes Grafik-Objekt hat Eigenschaften (properties)
  - Jedes Objekt hat eine Referenz (handle) für den Zugriff
- Standard-Hierarchie eines MATLAB-Abbildungsfensters
  - Grafikfenster
  - Achse
  - Linie (und andere Objekte innerhalb der Achse)
- Standard-Referenzen (*handles*) in MATLAB:
  - gcf aktives Abbildungsfenster (current figure)
  - gca aktive Achse (current axes)
  - gco aktives Grafikobjekt (current object)

Abbildungen in MATLAB sind Objekte mit Hierarchie

## Kontrolle der Eigenschaften

- ▶ Über "Getter" und "Setter"
  - Funktionen get und set
  - Erstes Argument ist jeweils die Objektreferenz
  - Eigenschaften werden durch Schlüssel-Wert-Paare gesetzt
- Sehr viele Eigenschaften
  - Kontrollieren das Aussehen in relativ großem Detail
  - Details zu den Eigenschaften in der MATLAB-Hilfe
- Auf den ersten Blick nicht sehr intuitiv
- Seit MATLAB 2014b große Änderungen
- Wird noch wichtig beim Export der Grafiken

Abbildungen aus MATLAB exportieren

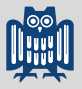

## Abbildungen aus MATLAB exportieren

- MATLAB unterstützt Export in diverse Grafikformate
  - Vektorisiert: EPS, PDF
  - Bitmap: PNG, JPG, ...
  - Vektorgrafiken sind *immer* zu bevorzugen (einfache Nachbearbeitung mit anderen Programmen)
- ▶ Grundsätzlich zwei Wege zum Export von Abbildungen
  - Grafisch über die MATLAB-GUI bzw. das Menü des Fensters
  - Über die Kommandozeile
- ▶ Befehle zum Speichern von Abbildungen in MATLAB
  - saveas, print
- Export führt mitunter zu überraschenden Ergebnissen

Abbildungen aus MATLAB exportieren

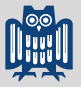

### Abbildungen aus MATLAB exportieren

- Vorteile von Vektorgrafiken
  - Ermöglichen Nachbearbeitung (oft notwendig)
  - Benötigen weniger Speicherplatz
  - Sind beliebig skalierbar
- Strategie f
  ür die Erstellung von Abbildungen
  - Möglichst viel in MATLAB automatisieren
  - Export als Vektorgrafik (über Routine)
  - Nachbearbeitung in externem Vektorgrafikprogramm
- ▶ Umfangreiche Kontrolle des Aussehens möglich
  - Papierformat, Schriftart und -größe, ...
  - Eigenschaften der Abbildungen über set setzen
- ► Tipp: Eigene Routine zum Export von Abbildungen

Ein paar grundsätzliche Überlegungen

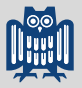

#### Warum Abbildungen automatisiert exportieren?

- Sorgt für ein möglichst konsistentes Aussehen.
- Erleichtert den Reexport nach Änderungen an den Daten.

## Warum Abbildungen als PDF-Dateien exportieren?

 PDF-Dateien sind (in der Regel) vektorisiert, können also beliebig skaliert und einfach nachbearbeitet werden.

Listing 5: Grundlegender Abbildungsexport als PDF-Datei

1 print(gcf,'erster-test.pdf','-dpdf');

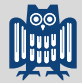

Der erste Versuch – noch nicht ganz das gewünschte Ergebnis

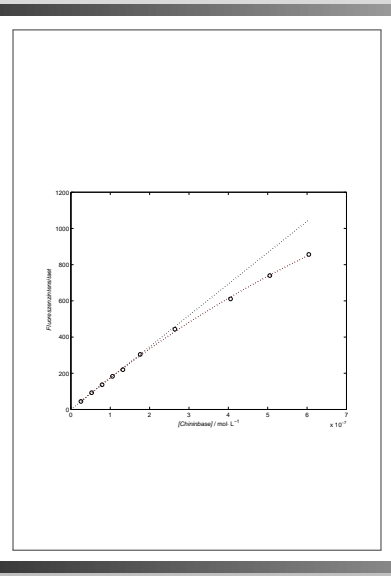

Auf dem Weg zu sinnvollem Abbildungsexport

#### Listing 6: Anpassungen der Seitengröße

```
1 % Anpassung der Seitengroesse
2 set(gcf,'paperunits','centimeters');
3 set(gcf,'papersize',[16 10]);
4
5 % Anpassung der Positionierung auf der Seite
6 set(gcf,'paperpositionmode','auto');
7 set(gcf,'Units','centimeters');
8
9 % Anpassung der Groesse der Achsen
10 set(gca,'Units','centimeters');
11 set(gca,'Units','centimeters');
12
13 % Positionierung auf dem Papier
14 oldpos = get(gcf,'Position');
15 set(gcf,'Position',[oldpos([1 2]) 16 10]);
```

#### Die Reihenfolge der Befehle ist nicht immer egal.

Manchmal erschließt sich die Logik nicht zwangsläufig...

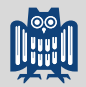

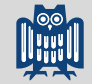

Ausblick Wie geht's weiter?

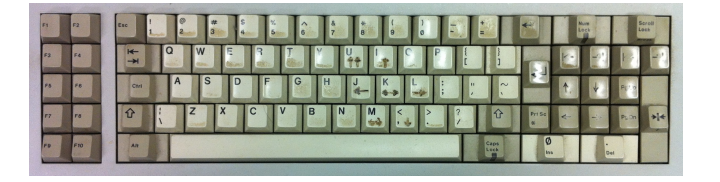

...Zeit für eigene praktische Arbeit...

Vorschau: Lineare und nichtlineare Regression

- Allgemeines zu Regression und Kurvenanpassung
- Lineare Regression
- Nichtlineare Regression